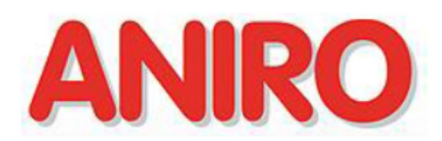

# Instrukcja użytkownika sterownika samoczynnego załączania rezerwy ATS-1000

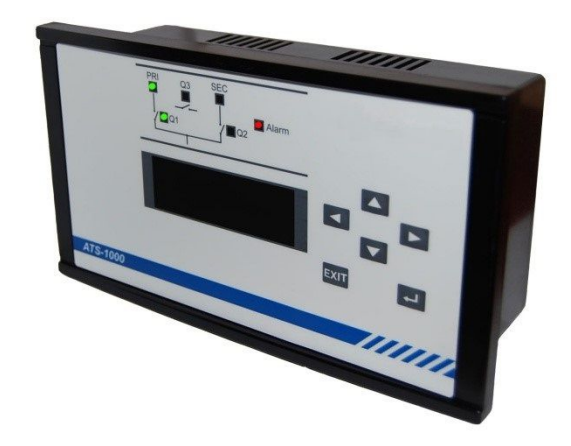

# Spis treści

| 1.   | Wprowadzenie3                                             |
|------|-----------------------------------------------------------|
| 2.   | Montaż w panelu4                                          |
| 3.   | Wyprowadzenia zewnętrzne5                                 |
| 4.   | Panel przedni6                                            |
| 5.   | Konfiguracja sterownika7                                  |
| 6.   | Obsługa sterownika12                                      |
| 7.   | Podgląd parametrów pracy13                                |
| 8.   | Zasady pomiaru napięć i asymetrii14                       |
| 9.   | Konfiguracja sieć-sieć – podstawowy schemat połączeń16    |
| 10.  | Konfiguracja sieć-agregat – podstawowy schemat połączeń17 |
| 11.  | Algorytm sterowania agregatem18                           |
| 12.  | Parametry techniczne                                      |
| Załą | cznik A Protokół MODBUS22                                 |
| A.1. | Parametry transmisji RS-48522                             |
| A.2. | Format ramki danych MODBUS22                              |
| A.3. | Obsługiwane ramki danych MODBUS23                         |

# 1. Wprowadzenie

Sterownik ATS-1000 jest układem kontrolnym przeznaczonym do realizacji układów samoczynnego załączania rezerwy SZR.

Posiada możliwość monitoringu napięć fazowych L-N dwóch sieci – podstawowej PRI oraz rezerwowej SEC. Może zostać skonfigurowany do pracy w sieciach jednofazowych lub trójfazowych zapewniając kontrolę asymetrii oraz kierunku wirowania faz.

Sterownik ATS-1000 posiada wbudowaną obsługę czterech konfiguracji sieci: sieć-sieć, sieć-sieć-sprzęgło, sieć-agregat oraz sieć-agregat-sprzęgło.

Zaimplementowana kontrola agregatu prądotwórczego umożliwia automatyczny start w przypadku zaniku zasilania podstawowego, sterowanie ssaniem oraz opcjonalny monitoring gotowości agregatu do przejęcia obciążenia.

Zastosowanie wyświetlacza tekstowego oraz klawiatury umożliwia wygodną konfigurację sterownika oraz przejrzysty monitoring parametrów pracy bez podłączania do komputera PC. Pełny opis parametrów dostępny na wyświetlaczu urządzenia ułatwia jego programowanie i eliminuje potrzebę znajomości kodów ustawień poszczególnych parametrów.

W sterowniku ATS-1000 zastosowano złącze USB typu B służące do podłączenia układu do komputera PC. Za pomocą specjalnie przygotowanej aplikacji możliwe jest pełne skonfigurowanie sterownika, monitoring bieżących parametrów pracy oraz podgląd historii zdarzeń. Logowanie zdarzeń może być szczególnie pomocne podczas analizy stanów awaryjnych i usuwania przyczyn potencjalnego uszkodzenia systemu.

Wbudowany interfejs MODBUS-RTU służy do zdalnego monitoringu sterownika ATS-1000. Umożliwia integrację z zewnętrznymi urządzeniami, takimi jak sterowniki programowalne lub panele operatorskie.

# 2. Montaż w panelu

Sterownik ATS-1000 posiada obudowę panelową o wymiarach przedstawionych na *Rysunek 1*. Przed instalacją sterownika w panelu operatorskim należy przygotować wycięcie o wymiarach pokazanych na *Rysunek 2*, w którym obudowa zostanie zamocowana. Poza wycięciem w kształcie prostokąta nie ma potrzeby wiercenia dodatkowych otworów. Obudowa w panelu operatorskim mocowana jest za pomocą czterech śrubowych uchwytów bocznych.

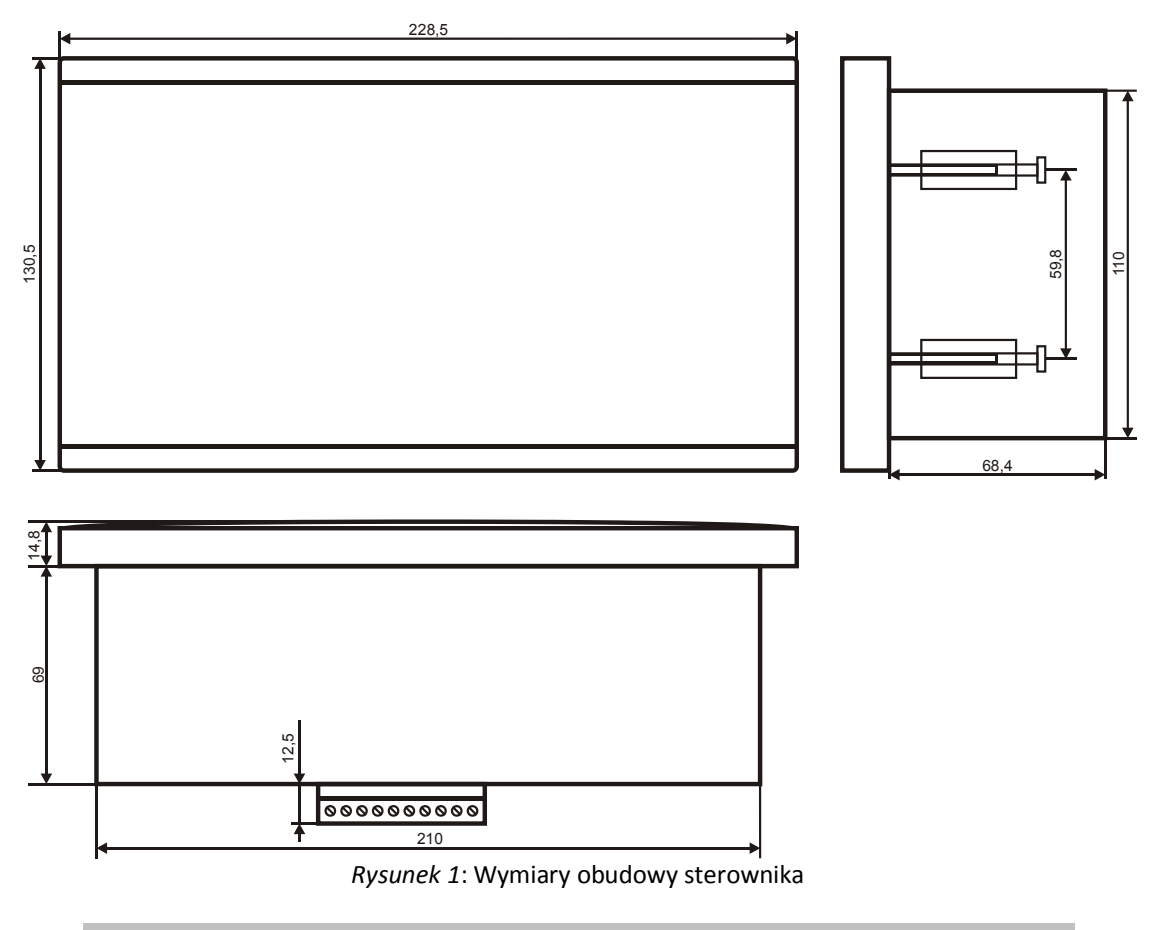

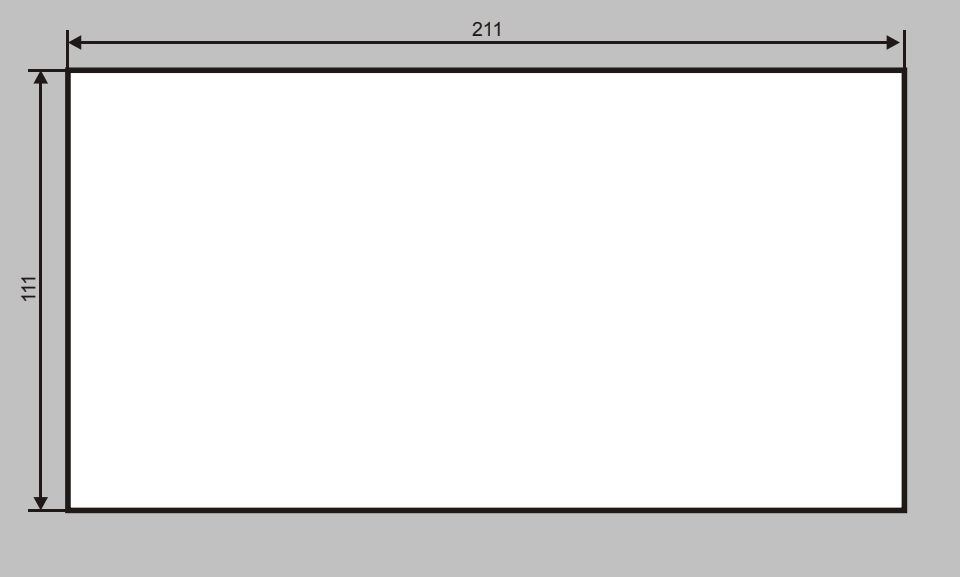

Rysunek 2: Wymiary wycięcia w panelu operatorskim

# 3. Wyprowadzenia zewnętrzne

Sterownik ATS-1000 posiada na tylniej ściance złącza śrubowe służące do przyłączenia przewodów. Umiejscowienie złącz przedstawiono na *Rysunek 3*.

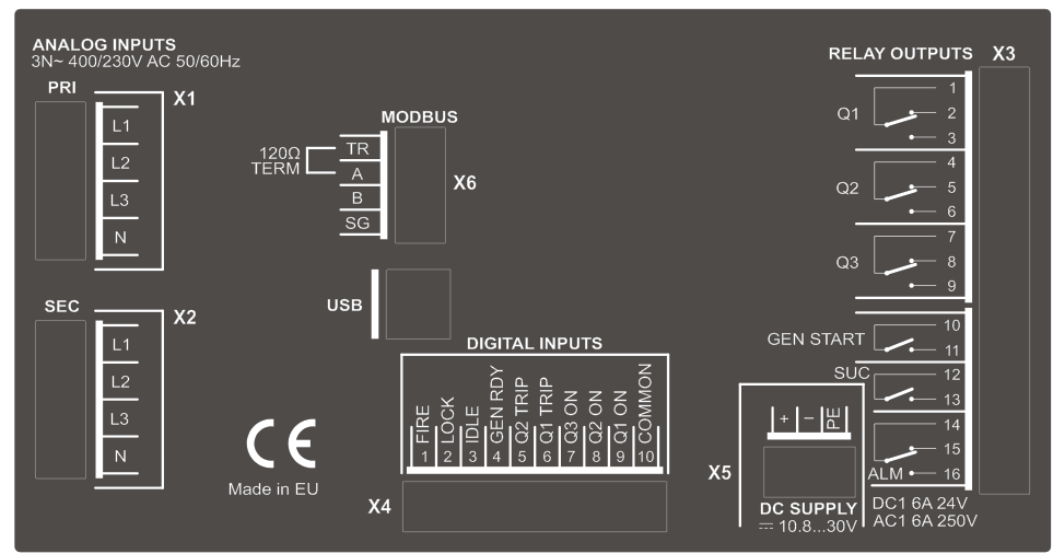

Rysunek 3: Rozłożenie wyprowadzeń na tylnej ściance sterownika

| Tabela 1: O | pis złącz i w | vyprowadzeń |
|-------------|---------------|-------------|
|-------------|---------------|-------------|

| -1        |                                                                                                    |
|-----------|----------------------------------------------------------------------------------------------------|
| Złącze    | Funkcja                                                                                                    |
|           | wejscia pomiarowe sieci podstawowej PRI oraz rezerwowej SEC                                                                                           |
|           | L1, L2, L3 - zaciski przewodów fazowych                                                                                                    |
|           | N - zaciski przewodu neutralnego                                                                                                    |
| 111-013   | W przypadku konfiguracji sterownika dla zasilania jednofazowego napięcie mierzone podłaczyć do zacisków                                               |
|           | L1 i N. Pozostałe wejścia L2 i L3 pozostawić wolne.                                                                                                   |
|           | Złącze interfejsu MODBUS                                                                                                    |
|           | A - wyjście linii A interfejsu RS-485                                                                                                    |
|           | B - wyjście linii B interfejsu RS-485                                                                                                    |
| MODBUS    | SG - masa sygnałowa interfejsu RS-485 (Signal Ground)                                                                                                 |
|           | $	extsf{TR}$ - wyjście rezystora terminującego 120 $\Omega$ ; zewrzeć z zaciskiem A w celu uzyskania terminacji                                       |
|           | Uwaga!!! Interfejs MODBUS nie jest izolowany od układu kontrolnego sterownika. W przypadku konieczności                                               |
|           | zapewnienia izolacji zastosować zewnętrzny izolowany repeater RS-485.                                                                                 |
| LICR      | Złącze USB                                                                                                    |
| 030       | Złącze USB do komunikacji z aplikacją PC.                                                                                                    |
|           | Kontrolne wejścia cyfrowe                                                                                                    |
|           | <b>COMMON</b> - biegun wspólny; podłączenie wejścia do zacisku COMMON oznacza stan wysoki                                                             |
|           | Q1 ON - kontrola zamknięcia wyłącznika Q1; podłączyć do styku pomocniczego normalnie otwartego                                                        |
|           | Q2 ON - kontrola zamknięcia wyłącznika Q2                                                                                                    |
|           | Q3 ON - kontrola zamknięcia wyłącznika Q3                                                                                                    |
| DIGITAL   | Q1 TRIP - kontrola wyzwolenia wyłącznika Q1; podłączyć do styku pomocniczego normalnie zamkniętego                                                    |
| INPUTS    | <b>UZ I KIF</b> - KUTUTUJA WYZWUJENIJA WYJĄCZNIKA UZ<br>GEN RDV – wojście kontrolne gotowości ogragatu do przejecia obciażania – aktywyny stan wysoki |
|           | IDIE - załaczenie blokady zewnetrznej - aktywny stan wysoki                                                                                           |
|           | IOCK - załączenie opcionalnej blokady zewnętrznej - aktywny stan wysoki                                                                               |
|           | FIRE - zgłoszenie alarmu pożarowego - aktywny stan niski                                                                                              |
|           |                                                                                                    |
|           |                                                                                                    |
|           | Wejście zasilania DC układu sterownika                                                                                                    |
|           | + - wejscie bieguna dodatniego                                                                                                    |
| DC SUPPLY | – - wejscie pieguna ujemnego                                                                                                    |
|           | PE - zacisk przewodu uziemiającego                                                                                                    |
|           | Uwaga!!! Wejście zasilania nie jest galwanicznie izolowane od układu sterującego                                                                      |
| RELAY     | Wyjścia przekaźnikowe                                                                                                    |
| OUTPUTS   | Q1 - sterowanie zamknięciem wyłącznika Q1                                                                                                    |

Q2 - sterowanie zamknięciem wyłącznika Q2 Q3 - sterowanie zamknięciem wyłącznika Q3 GEN START - wyjście sterujące załączeniem generatora prądotwórczego SUC - sterowanie ssaniem generatora ALM - zgłoszenie alarmu krytycznego powodującego zatrzymanie pracy sterownika

# 4. Panel przedni

Na panelu przednim sterownika ATS-1000 (*Rysunek 4*) umieszczono wyświetlacz alfanumeryczny, klawiaturę oraz diody LED sygnalizujące stan pracy urządzenia.

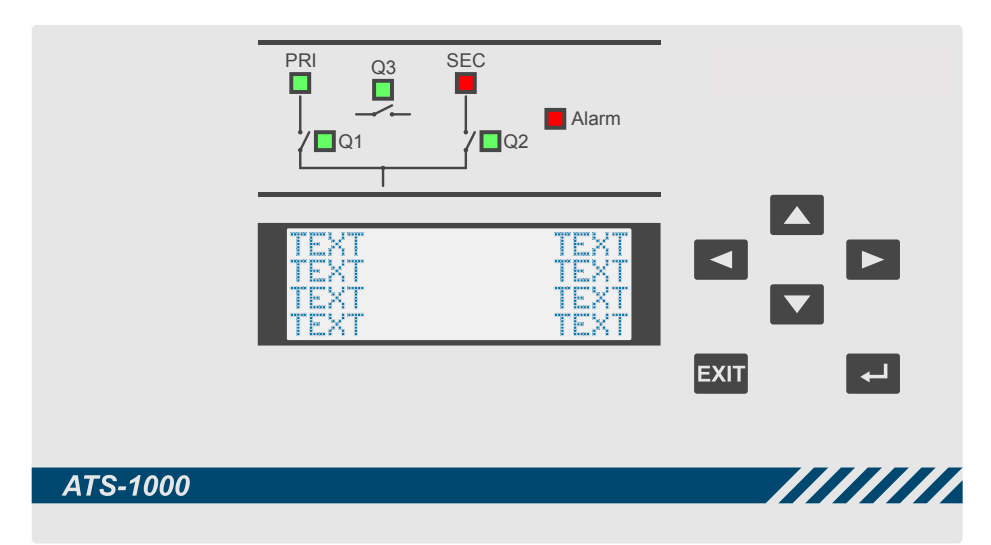

Rysunek 4: Panel czołowy sterownika

#### **Diody LED**

| PRI   | Stan zasilania sieci podstawowej PRI<br>Dioda świeci w kolorze zielonym, gdy napięcia fazowe mieszczą się w ustawionych granicach, kierunek faz jest<br>zgodny, a wartość asymetrii poniżej zadanego progu. W przeciwnym razie dioda świeci w kolorze czerwonym.<br>Dla zasilania jednofazowego mierzone jest wyłącznie napięcie L1-N, a pozostałe parametry są ignorowane. |  |  |
|-------|----------------------------------------------------------------------------------------------------|--|--|
| SEC   | Stan zasilania sieci podstawowej SEC<br>Analogicznie jak dla sieci PRI.                                                                                                    |  |  |
| Q1    | Stan załączenia wyłącznika Q1<br>Dioda świeci w kolorze zielonym, jeżeli styk pomocniczy Q1 aktywował wejście cyfrowe Q1 ON. Dioda<br>sygnalizuje stan styku pomocniczego, a nie załączenie wyjścia przekaźnikowego Q1.                                                                                                    |  |  |
| Q2    | Stan załączenia wyłącznika Q2<br>Analogicznie jak dla Q1.                                                                                                    |  |  |
| Q3    | Stan załączenia wyłącznika Q3<br>Analogicznie jak dla Q1.                                                                                                    |  |  |
| Alarm | Sygnalizacja alarmu sterownika<br>Światło ciągłe oznacza wystąpienie alarmu krytycznego powodującego zatrzymanie pracy sterownika.<br>Światło pulsujące sygnalizuje błąd uruchomienia generatora prądotwórczego, sterownik pozostaje nadal<br>aktywny.                                                                                                    |  |  |

#### Przyciski klawiatury

|      | Przycisk GÓRA  |
|------|----------------|
|      | Przycisk DÓŁ   |
|      | Przycisk LEWO  |
|      | Przycisk PRAWO |
| EXIT | Przycisk EXIT  |
|      | Przycisk ENTER |

# 5. Konfiguracja sterownika

Sterownik ATS-1000 może zostać skonfigurowany do pracy przy pomocy klawiatury i wyświetlacza umieszczonego na panelu czołowym. Struktura menu wyświetlacza została przedstawiona na *Rysunek 5*.

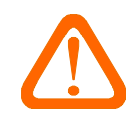

**Uwaga!!!** W trakcie konfiguracji sterownika wszelkie wprowadzane zmiany przechowywane są w ulotnej pamięci RAM. Wyłączenie zasilania podczas tej operacji prowadzi do utraty zmodyfikowanych ustawień. Zapis nowych parametrów do pamięci nieulotnej FLASH dokonywany jest dopiero w chwili wyjścia do ekranu głównego za pomocą przycisku EXIT.

| Status zasilania                        |  |  |
|-----------------------------------------|--|--|
| Odstawienie                             |  |  |
| Jezyk (Language)                        |  |  |
| Parametry pracy                         |  |  |
| Ilosc faz                               |  |  |
| Typ sieci                               |  |  |
| Siec-siec                               |  |  |
| Siec-agregat                            |  |  |
| Siec-siec-sprzeglo                      |  |  |
| Siec-agregsprzeglo                      |  |  |
| Tryb pracy                              |  |  |
| Automatyczny z samopowrotem             |  |  |
| Automatyczny bez samopowrotu            |  |  |
| Reczny z wyborem zrodla zasilania       |  |  |
| Ustawienia czasow                       |  |  |
| T1 – czas po zaniku zasilania           |  |  |
| T2 – czas po powrocie zasilania         |  |  |
| T3 - czas przed zamknieciem Q1 Q2 Q3    |  |  |
| T4 - czas ssania                        |  |  |
| T5 — czas chlodzenia agregatu           |  |  |
| T6 – czas proby startu agregatu         |  |  |
| T7 – czas pomiedzy prob startu agregatu |  |  |
| T9 - czas testu zamkniecia Q1 Q2 Q3     |  |  |
| T10 - czas testu otwarcia Q1 Q2 Q3      |  |  |
| Opcje                                   |  |  |
| Ilosc prob startu agregatu              |  |  |
| Zrzut obciazenia                        |  |  |
| Progi napieciowe                        |  |  |
| Praca z svonalem gotowosci agregatu     |  |  |
| Kontrola zamkniecia lacznikow 01 02 03  |  |  |
| Kontrola otwarcia lacznikow O1 O2 O3    |  |  |
| Trwala blokada pozarowa                 |  |  |
| Praca z kontrola wyzwolenia lacznikow   |  |  |
| Praca z chlodzeniem agregatu            |  |  |
| Praca z zewnetrznym sygnalem LOCK       |  |  |
| Zamiana sieci                           |  |  |
| MODBUS ID                               |  |  |
| Zmiana hasla                            |  |  |
| Status urzadzenia                       |  |  |
|                                         |  |  |

Rysunek 5: Struktura menu wyświetlacza

## Odstawienie

Odstawienie wewnętrzne (programowe) służy do zatrzymania pracy sterownika i wprowadzenia go w stan nieaktywny. Możliwa jest konfiguracja parametrów pracy, ale główny algorytm sterowania nie będzie wykonywany. Wyłączenie odstawienia spowoduje rozpoczęcie pracy algorytmu od początku (jak po załączeniu zasilania DC).

## Język (Language)

Menu języka służy do zmiany tekstów wyświetlanych na wyświetlaczu urządzenia. Możliwy jest wybór języków polskiego i angielskiego.

### Parametry pracy

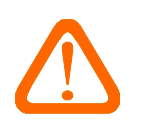

**Uwaga!!!** Przed przystąpieniem do modyfikacji ustawień typu sieci, ilość faz lub zamiany sieci zaleca się wprowadzenie sterownika w stan odstawienia wewnętrznego (zatrzymania). Pozwoli to uniknąć kilkukrotnego resetu działania algorytmu po każdorazowej zmianie wybranych ustawień.

Menu Parametry pracy służy do konfiguracji ustawień wykorzystywanych w trakcie realizacji algorytmu sterowania. Wejście w menu możliwe jest wyłącznie po podaniu prawidłowego hasła dostępu, jeżeli takie zostało wcześniej ustawione. Brak ustawionego hasła pomija sprawdzanie tego zabezpieczenia.

## llość faz

Menu Ilosc faz umożliwia konfigurację sterownika do monitoringu sieci jedno lub trójfazowej. Dla sieci jednofazowej wartości napięć L2, L3, asymetrii oraz znacznik kierunku faz są ignorowane.

### Typ sieci

Menu Typ sieci posiada następujące pola wyboru:

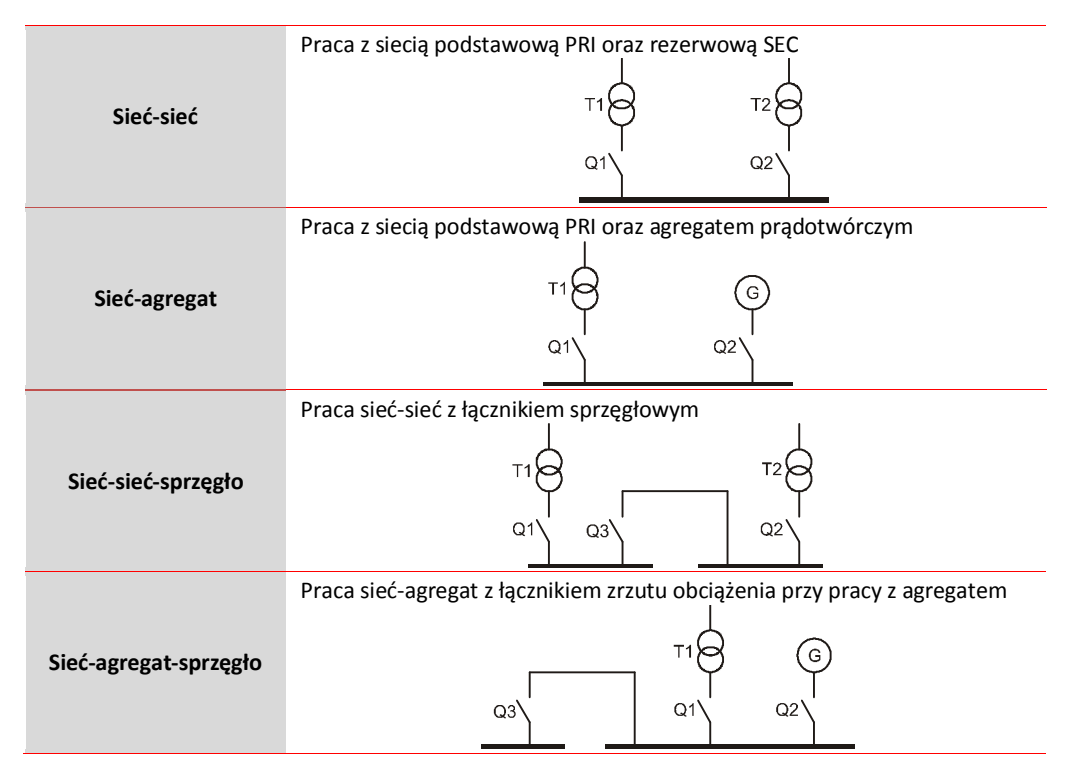

Dokładny opis działania poszczególnych opcji został przedstawiony w rozdziale dotyczącym algorytmu sterowania.

## Tryb pracy

Menu Tryb pracy umożliwia konfigurację działania w ramach wybranego Typu sieci.

| Automatyczny z<br>samopowrotem  | W trybie automatycznym, w przypadku stwierdzenia zaniku zasilania podstawowego PRI, następuje automatyczne przejście na zasilanie rezerwowe SEC po czasie T1. Powrót zasilania podstawowego powoduje ponowne przełączenie na sieć PRI po czasie T2. |
|---------------------------------|----------------------------------------------------------------------------------------------------|
| Automatyczny bez<br>samopowrotu | W trybie automatycznym, w przypadku stwierdzenia zaniku zasilania podstawowego PRI, następuje automatyczne przejście na zasilanie rezerwowe SEC                                                                                                    |

|                  | po czasie T1. Sterownik pozostanie na zasilaniu SEC nawet w przypadku powrotu<br>zasilania PRI.<br>Ponowne przełączenie na sieć PRI wymaga resetu sterownika lub chwilową zmianę<br>ustawień na tryb Automatyczny z samopowrotem.                             |
|------------------|----------------------------------------------------------------------------------------------------|
| Ręczny z wyborem | W trybie ręcznym automatyka SZR jest wyłączona i operator może ustawić dowolny, dozwolony dla danego typu sieci, stan styków Q1, Q2, Q3 oraz GEN START. Nie ma możliwości ustawienia takiej kombinacji styków, która dla wybranej sieci byłaby nieprawidłowa. |
|                  | Uwaga!!! Parametry ręcznej konfiguracji nie są pamiętane w nieulotnej pamięci<br>FLASH. Sterownik pozostanie w trybie ręcznym do momentu resetu lub wyłączenia<br>i ponownego załączenia napięcia zasilającego DC.                                            |

### Ustawienia czasów

Menu Ustawienia czasow służy do konfiguracji parametrów czasowych wykorzystywanych w algorytmie sterowania.

| т1          | <b>Czas po zaniku zasilania</b><br>Czas T1 jest opóźnieniem pomiędzy chwilą zaniku zasilania podstawowego PRI, a momentem<br>przełączenia na zasilanie rezerwowe SEC. Jeżeli w trakcie odmierzania czasu T1 nastąpi powrót<br>zasilania PRI, licznik T1 jest kasowany a operacja przełączania anulowana.<br>Dozwolony zakres: 0,5600,0s                                                                                                    |
|-------------|----------------------------------------------------------------------------------------------------|
|             | Wartość domyślna: 5,0s                                                                                                    |
| T2          | Czas po powrocie zasilania<br>Czas T2 dotyczy sytuacji, w której sterownik pracuje na zasilaniu rezerwowym SEC. Jest<br>opóźnieniem pomiędzy chwilą powrotu zasilania podstawowego PRI, a momentem przełączenia na<br>sieć PRI. Jeżeli w trakcie odmierzania czasu T2 nastąpi ponowny zanik zasilania PRI, licznik T2 jest<br>kasowany a operacja przełączania anulowana.<br>Dozwolony zakres: 0,5600,0s                                                                      |
|             | Wartość domyślna: 60,0s                                                                                                    |
| тз          | <b>Czas przed zamknięciem Q1, Q2, Q3</b><br>Załączanie styków Q1, Q2, Q3 następuje w sekwencji zależnej od wybranego algorytmu sterowania<br>(typu sieci). Zwłoka T3 została wprowadzona pomiędzy zamknięciem poszczególnych wyłączników<br>ze względu na opóźnienia mechaniczne procesu przełączania.                                                                                                    |
|             | Dozwolony zakres: 0,560,0s<br>Wartość domyślna: 1,0s                                                                                                    |
| Czas ssania |                                                                                                    |
|             | Algorytm sterowania agregatem prądotwórczym kontroluje ssanie agregatu. Styk ssania SUC                                                                                                    |
| 14          | aktywowany jest w chwili zamknięcia styku GEN STAKT I wyłączany po czasie 14.                                                                                                    |
|             | Wartość domyślna: 5,0s                                                                                                    |
| T5          | <ul> <li>Czas chłodzenia agregatu</li> <li>Czas T5 jest zwłoką czasową pomiędzy momentem powrotu na zasilanie podstawowe PRI (zdjęcie obciążenia z agregatu), a wyłączeniem styku GEN START. Wychłodzenie agregatu w trakcie pracy bez obciążenia realizowane jest przy aktywnej opcji <i>Praca z chłodzeniem agregatu</i>.</li> <li>Wystąpienie błędu krytycznego sterownika powoduje natychmiastowe otwarcie wszystkich styków sterujących bez opcji chłodzenia.</li> </ul> |
|             | Dozwolony zakres: 1,0300,0s<br>Wartość domyślna: 180,0s                                                                                                    |
| T6          | <b>Czas próby startu agregatu</b><br>Podczas próby startu agregatu, po aktywacji styku GEN START, sterownik oczekuje na wykrycie<br>poprawnego napięcia sieci rezerwowej SEC i opcjonalnie na aktywację sygnału gotowości agregatu<br>do przejęcia obciążenia. Jeżeli w czasie T6 nie nastąpi poprawne załączenie agregatu, próba startu<br>zostaje uznana za nieudaną i styki GEN START oraz SUC zostają wyłączone.                                                          |
|             | Dozwolony zakres: 1,090,0s<br>Wartość domyślna: 30,0s                                                                                                    |
|             | Czas pomiędzy próbami startu agregatu<br>Czas TZ jest zwieka pomiedzy wyłaszeniem ogregatu na nieudanej próbie uruchomienie o                                                                                                    |
| Т7          | rozpoczęciem kolejnego rozruchu.                                                                                                    |
|             | Dozwolony zakres: 1,090,0s<br>Wartość domyślna: 30,0s                                                                                                    |

| TS | Czas testu zamknięcia Q1, Q2, Q3<br>W przypadku aktywnej opcji <i>Kontrola zamknięcia łączników Q1, Q2, Q3</i> sterownik rozpoczyna<br>odmierzanie czasu T9 po zamknięciu wyjść przekaźnikowych Q1, Q2 lub Q3. Jeżeli po upływie T9 nie<br>nastąpi aktywacja wejść cyfrowych Q1 ON, Q2 ON lub Q3 ON potwierdzająca zamknięcie danego<br>wyłącznika, zgłoszony zostaje alarm krytyczny zatrzymujący pracę sterownika. |  |
|----|----------------------------------------------------------------------------------------------------|--|
|    | Dozwolony zakres: 1,060,0s<br>Wartość domyślna: 5,0s                                                                                                    |  |
| T1 | <b>Czas testu otwarcia Q1, Q2, Q3</b><br>W przypadku aktywnej opcji <i>Kontrola otwarcia łączników Q1, Q2, Q3</i> sterownik rozpoczyna odmierzanie czasu T10 po otwarciu wyjść przekaźnikowych Q1, Q2 lub Q3. Jeżeli po upływie T10 nie nastąpi dezaktywacja wejść cyfrowych Q1 ON, Q2 ON lub Q3 ON potwierdzająca otwarcie danego wyłącznika, zgłoszony zostaje alarm krytyczny zatrzymujący pracę sterownika.      |  |
|    | Dozwolony zakres: 1,060,0s<br>Wartość domyślna: 5,0s                                                                                                    |  |

## Opcje

W menu opcje można dokonać modyfikacji ustawień mających wpływ na działanie algorytmu sterowania i obsługę peryferiów zewnętrznych.

| llość prób startu agregatu                | Algorytm sterowania agregatem prądotwórczym dokonuje prób<br>uruchomienia agregatu do momentu uzyskania właściwego napięcia<br>wyjściowego oraz, opcjonalnie, potwierdzenia gotowości agregatu do<br>przejęcia obciążenia. Każda nieudana próba może być powtórzona. Zgłoszenie<br>błędu agregatu i zatrzymanie algorytmu rozruchu następuje po liczbie<br>nieudanych prób ustawionych w menu <i>llość prób startu agregatu</i> .<br>Dozwolony zakres: 110<br>Wartość domyślna: 5                                                                                                    |
|-------------------------------------------|----------------------------------------------------------------------------------------------------|
| Zrzut obciążenia                          | Opcja Zrzut obciążenia może zostać aktywowana dla konfiguracji Sieć-sieć<br>oraz Sieć-agregat. W trakcie pracy na zasilaniu podstawowym PRI wszystkie<br>obwody znajdują się pod napięciem. Po zaniku sieci PRI i przed przełączeniem<br>na zasilanie rezerwowe SEC sterownik dokonuje odłączenia części obciążenia,<br>jeżeli aktywna jest opcja Zrzut obciążenia.<br>Dozwolone wartości: Tak/Nie<br>Wartość domyślna: Nie                                                                                                    |
| Progi napięciowe                          | <ul> <li>Menu Progi napięciowe służy do ustawienia górnego i dolnego progu napięciowego (okna), oddzielnie dla sieci PRI i SEC. Wartości pomiarowe zostaną uznane za prawidłowe, jeżeli wszystkie mierzone napięcia fazowe L-N (w zależności od konfiguracji jedno lub trójfazowej) będą mieściły się pomiędzy ustawionymi progami.</li> <li>W menu Progi napięciowe dokonuje się także ustawienia maksymalnej dopuszczalnej wartości asymetrii sieci trójfazowej ASYM.</li> <li>Dozwolony zakres dolnego progu napięciowego: 40250V</li> <li>Dozwolony zakres górnego progu napięciowego: 50270V</li> <li>Zakres domyślny: 210240V</li> <li>Dozwolony zakres asymetrii: 0100V</li> </ul> |
| Praca z sygnałem<br>gotowości agregatu    | Zakres domyślny: 50V<br>Przełączenie na pracę z agregatem następuje po zaniku zasilania<br>podstawowego PRI w sytuacji, gdy na wyjściu agregatu pojawi się poprawne<br>napięcie. Włączenie dodatkowej opcji <i>Praca z sygnałem gotowości agregatu</i><br>wstrzymuje przełączenie do momentu wykrycia stanu aktywnego na wejściu<br>GEN RDY. Stanowi to dodatkową informację od układu kontroli agregatu, że<br>jest on gotowy do przejęcia obciążenia.<br>Dozwolone wartości: Tak/Nie<br>Wartość domyślna: Nie                                                                                                    |
| Kontrola zamknięcia<br>łączników Q1 Q2 Q3 | Sterownik kontroluje zamknięcie wyłączników Q1, Q2 oraz Q3 przy pomocy<br>styków pomocniczych i wejść Q1 ON, Q2 ON oraz Q3 ON. Przy nieaktywnej<br>opcji kontroli, sterownik będzie oczekiwał na potwierdzenie zamknięcia<br>wybranego wyłącznika bez żadnego limitu czasowego, co w sytuacji awaryjnej<br>może doprowadzić do zawieszenia działania algorytmu sterowania.<br>Załączenie opcji kontroli wymusza limit czasowy T9, po upływie którego<br>zostaje zgłoszony alarm krytyczny, jeżeli nie nastąpi zamknięcie styku                                                                                                    |

|                                          | pomocniczego wybranego wyłącznika.                                                                                                    |
|------------------------------------------|----------------------------------------------------------------------------------------------------|
|                                          | Dozwolone wartości: Tak/Nie<br>Wartość domyślna: Nie                                                                                                    |
| Kontrola otwarcia<br>łączników Q1 Q2 Q3  | Sterownik kontroluje otwarcie wyłączników Q1, Q2 oraz Q3 przy pomocy<br>styków pomocniczych i wejść Q1 ON, Q2 ON oraz Q3 ON. Przy nieaktywnej<br>opcji kontroli, sterownik będzie oczekiwał na potwierdzenie otwarcia<br>wybranego wyłącznika bez żadnego limitu czasowego, co w sytuacji awaryjnej<br>może doprowadzić do zawieszenia działania algorytmu sterowania.<br>Załączenie opcji kontroli wymusza limit czasowy T10, po upływie którego<br>zostaje zgłoszony alarm krytyczny, jeżeli nie nastąpi otwarcie styku<br>pomocniczego wybranego wyłącznika.<br>Dozwolone wartości: Tak/Nie                                                         |
|                                          | Wartość domyślna: Nie                                                                                                    |
| Trwała blokada<br>pożarowa               | Sterownik kontroluje wejście FIRE, będące zgłoszeniem zewnętrznego alarmu<br>pożarowego. Przy nieaktywnej opcji trwałej blokady, wystąpienie alarmu<br>pożarowego prowadzi do wyłączenia wszystkich wyjść przekaźnikowych (poza<br>ALARM) i zatrzymanie działania algorytmu sterowania. Ustąpienie alarmu<br>pożarowego powoduje restart algorytmu i rozpoczęcie pracy od nowa.<br>Przy aktywnej opcji trwałej blokady wystąpienia alarmu pożarowego<br>zatrzymuje działanie algorytmu. Do ponownego rozpoczęcia pracy wymagane<br>jest ustąpienie alarmu i ręczne zresetowanie sterownika przez operatora<br>(przytrzymanie przycisku EXIT przez 4s). |
|                                          | Dozwolone wartości: Tak/Nie<br>Wartość domyślna: Tak                                                                                                    |
| Praca z kontrolą<br>wyzwolenia łączników | Wejścia Q1 TRIG i Q2 TRIG kontrolują stan wyzwolenia wyłączników w celu<br>wykrycia stanu awaryjnego. Stan wysoki tych wejść (styki pomocnicze<br>zamknięte) sygnalizuje poprawną pracę wyłączników. Wystąpienie stanu<br>niskiego na dowolnym z wejść prowadzi do zgłoszenia alarmu krytycznego i<br>zatrzymania pracy algorytmu sterowania.<br>Wyłączenie opcji <i>Pracy z kontrolą wyzwolenia wyłączników</i> powoduje<br>ignorowanie stanu wejść Q1 TRIG oraz Q2 TRIG, co może mieć zastosowanie<br>w przypadku wykorzystania wyłączników bez kontroli wyzwolenia.                                                                                 |
|                                          | Dozwolone wartości: Tak/Nie<br>Wartość domyślna: Nie                                                                                                    |
| Praca z chłodzeniem<br>agregatu          | W konfiguracji Sieć-agregat i Sieć-agregat-sprzęgło, powrót na zasilanie<br>podstawowe PRI powoduje wyłączenie agregatu. Przy aktywnej opcji <i>Pracy z</i><br><i>chłodzeniem agregatu</i> pozostanie on załączony przez czas T5 po zdjęciu<br>obciążenia.                                                                                                    |
|                                          | Dozwolone wartości: Tak/Nie<br>Wartość domyślna: Nie                                                                                                    |
| Praca z zewnętrznym<br>sygnałem LOCK     | <ul> <li>Sterownik posiada trzy źródła wprowadzające algorytm sterowania w stan zatrzymania:</li> <li>Odstawienie wewnętrzne (programowe),</li> <li>Odstawienie zewnętrznym sygnałem IDLE (stan wysoki wejścia IDLE),</li> <li>Odstawienie zewnętrznym sygnałem LOCK (stan niski wejścia LOCK).</li> <li>W przypadku aktywacji Pracy z zewnętrznym sygnałem LOCK stan wejścia LOCK jest monitorowany i wystąpienie stanu niskiego zatrzymuje algorytm sterowa`nia. W przeciwnym razie stan wejścia LOCK jest ignorowany.</li> <li>Dozwolone wartości: Tak/Nie</li> <li>Wartość domyślna: Nie</li> </ul>                                                |

## Zamiana sieci

W menu <sub>Zamiana</sub> sieci można dokonać programowej zamiany wejść analogowych PRI oraz SEC. Przy wyłączonej opcji, wartości napięć sieci podstawowej mierzone są na zaciskach PRI, a rezerwowej na zaciskach SEC. Włączenie opcji zamiany rozpoczyna pomiar sieci podstawowej na zaciskach SEC, a rezerwowej na PRI.

#### **MODBUS ID**

Każde urządzenie pracujące w sieci MODBUS posiada swój unikalny numer ID. W menu MODBUS ID możliwe jest nadanie sterownikowi ATS-1000 identyfikatora MODBUS.

Dozwolone wartości: 1...247 Wartość domyślna: 1

#### Zmiana hasła

W celu ochrony parametrów konfiguracyjnych przed dostępem osób nieuprawnionych wprowadzona została ochrona hasłem. W menu zmiana hasla możliwe jest nadania nowego hasła zabezpieczającego pod warunkiem znajomości hasła bieżącego. Hasło składa się maksymalnie z ośmiu znaków ASCII. Akceptacja wprowadzonych zmian dokonywana jest przyciskiem ENTER.

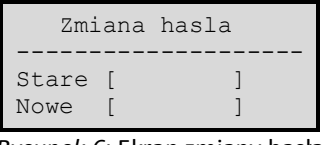

Rysunek 6: Ekran zmiany hasła

Wprowadzenie hasła pustego składającego się z samych spacji anuluje jego sprawdzanie. Wejście w menu *Parametrów pracy* odbywać się będzie z pominięciem pytania o hasło.

Uwaga!!! Zmiana hasła odbywa się w ulotnej pamięci RAM. Zapisanie hasła do nieulotnej pamięci FLASH ma miejsce dopiero w chwili wyjścia do menu głównego przyciskiem EXIT.

## 6. Obsługa sterownika

## Czas aktywności hasła po wprowadzeniu

Wejście w menu *Parametry pracy* i zmiana ustawień sterownika możliwa jest po podaniu poprawnego hasła zabezpieczającego. Zaakceptowane hasło ważne jest przez czas 10 minut i modyfikacja kolejnych parametrów odbywa się bez ponownego wprowadzania. Po upływie 10 minut pytanie o hasło pojawi się ponownie.

## Zapis parametrów do pamięci nieulotnej

Zmiana ustawień w sterowniku ATS-1000 modyfikuje parametry pracy w ulotnej pamięci RAM. Oznacza to, że wyłączenie zasilania w trakcie tej operacji prowadzi do utraty wprowadzonych informacji. Skopiowanie zawartości pamięci RAM do nieulotnej pamięci FLASH dokonywane jest dopiero podczas wyjścia do menu głównego. Mechanizm ten ma na celu ograniczenie liczby kasowań i zapisów pamięci nieulotnej.

## **Reset sterownika**

Wystąpienie alarmu krytycznego sygnalizowanego trwałym zapaleniem diody ALARM prowadzi do zatrzymania algorytmu działania. Praca algorytmu może zostać także wstrzymana w sytuacji oczekiwania na zamknięcie lub otwarcie wyłączników Q1, Q2 oraz Q3.

Wyłączenie i ponowne załączenie zasilania DC prowadzi do pełnego resetu sterownika. Możliwy jest również programowy reset algorytmu sterowania, aktywowany przytrzymaniem przycisku EXIT przez czas 4s. Wykonanie resetu programowego i rozpoczęcie działania algorytmu od początku możliwe jest w dowolnym momencie, niezależnie od bieżącego stanu sterownika.

Reset algorytmu sterowania występuje również po wyjściu ze stanu odstawienia zewnętrznego lub wewnętrznego (wejścia IDLE, LOCK).

#### Zgłoszenie alarmu pożarowego na wejściu FIRE

W trakcie normalnej pracy, przy braku alarmu pożarowego, wejście FIRE przyjmuje stan wysoki. Tylko w takiej sytuacji możliwe jest załączenie wyjść przekaźnikowych. Wykrycie stanu niskiego na wejściu pożarowym FIRE wprowadza sterownik w stan alarmu krytycznego i wszystkie wyjścia przekaźnikowe (poza ALARM) stają się nieaktywne. Następuje elektryczne odłączenie napięcia zasilania od cewek przekaźników i otwarcie wyjść nawet w przypadku uszkodzenia procesora i całkowitej blokady programu.

## 7. Podgląd parametrów pracy

Sterownik ATS-1000 umożliwia podgląd parametrów pracy na trzech różnych ekranach wyświetlacza tekstowego.

#### Ekran główny

Ekran główny (*Rysunek 7*) wyświetlany jest po załączeniu zasilania sterownika bez potrzeby uruchamiania dodatkowych opcji. Na ekranie widoczne są napięcia fazowe L1, L2, L3 sieci podstawowej PRI oraz rezerwowej SEC wraz z asymetrią. W przypadku konfiguracji dla sieci jednofazowej wartości L2, L3, ASYM nie są wyświetlane. Wartości wyskalowane są w woltach wartości skutecznej napięcia mierzonego.

| Sied | : L1 | L2  | L3  | ASYM |
|------|------|-----|-----|------|
|      |      |     |     |      |
| PRI  | 231  | 232 | 231 | 2V   |
| SEC  | 232  | 233 | 231 | 2V   |
|      |      |     |     |      |

Rysunek 7: Ekran główny

#### Status zasilania

Status zasilania (*Rysunek 8*) przedstawia podobne dane do ekranu głównego, a także dodatkowo kierunek wirowania faz, który ze względu na ograniczoną liczbę znaków wyświetlacza został tam pominięty. Aby aktywować ekran statusu zasilania należy nacisnąć przycisk ENTER i wybrać z menu >Status zasilania. W przypadku konfiguracji dla sieci jednofazowej wyświetlane są wszystkie wartości mierzone, pomimo iż nie są one wykorzystywane do pracy sterownika. W przypadku braku pełnego zasilania trójfazowego wartość kierunku D przyjmuje wartości losowe.

Znaczenie pola D

- R kierunek zgodny (Right)
- L kierunek niezgodny (Left)

|   |     | - <b></b> | - <b></b> |    |   |
|---|-----|-----------|-----------|----|---|
| P | 231 | 232       | 233       |    | R |
| S | 232 | 233       | 231       | 2V | L |

Rysunek 8: Status zasilania

#### Status urządzenia

Sterownik ATS-1000 posiada specjalny 32-bitowy rejestr statusu urządzenia przechowujący informację o bieżących błędach wykrytych w trakcie działania algorytmu. Opcja aktywacji ekranu >Status urzadzenia znajduje się w dolnej części menu wywoływanego klawiszem ENTER z poziomu ekranu głównego.

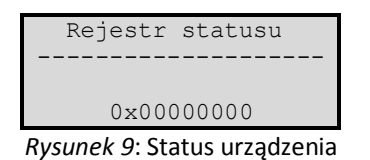

Wartość 32-bitowego rejestru statusu wyświetlana jest w formie hexadecymalnej. Znaczenie poszczególnych bitów rejestru przedstawiono w *Tabela 2*. Ustawienie danego bitu jest równoznaczne z wystąpieniem alarmu lub aktywacją przypisanej opcji.

| Rejestr statusu urządzenia |                                                                                 |                 |  |  |  |
|----------------------------|---------------------------------------------------------------------------------|-----------------|--|--|--|
| Bit                        | Znaczenie                                                                       | Alarm krytyczny |  |  |  |
| 2231                       | Nie używane                                                                     |                 |  |  |  |
| 21                         | Urządzenie zablokowane zewnętrznym sygnałem LOCK                                |                 |  |  |  |
| 20                         | Urządzenie zablokowane wewnętrznym trybem IDLE                                  |                 |  |  |  |
| 19                         | Urządzenie zablokowane zewnętrznym sygnałem IDLE                                |                 |  |  |  |
| 18                         | Generator utracił napięcie lub gotowość do przejęcia obciążenia w trakcie pracy |                 |  |  |  |
| 17                         | Nieudana próba uruchomienia generatora                                          |                 |  |  |  |
| 16                         | Wykryto nieprawidłowe stany styków kontrolnych Q1, Q2, Q3                       | $\checkmark$    |  |  |  |
| 15                         | Wykryto stan aktywny na wejściu pożarowym FIRE                                  | $\checkmark$    |  |  |  |
| 14                         | Układ wszedł w ALARM Mode                                                       | $\checkmark$    |  |  |  |
| 13                         | Ustawiana tylko w historii przy załączeniu zasilania (POWER_UP)                 |                 |  |  |  |
| 12                         | Brak otwarcia Q3                                                                | $\checkmark$    |  |  |  |
| 11                         | Brak zamknięcia Q3                                                              | ✓               |  |  |  |
| 10                         | Wykryto jednoczesne załączenie Q1_PRI oraz Q2_SEC                               | ✓               |  |  |  |
| 9                          | Sygnał Q2_TRIP stał się nieaktywny (wyzwolenie Q2)                              | $\checkmark$    |  |  |  |
| 8                          | Sygnał Q1_TRIP stał się nieaktywny (wyzwolenie Q1)                              | $\checkmark$    |  |  |  |
| 7                          | Brak otwarcia Q2                                                                | $\checkmark$    |  |  |  |
| 6                          | Brak zamknięcia Q2                                                              | ✓               |  |  |  |
| 5                          | Brak otwarcia Q1                                                                | ✓               |  |  |  |
| 4                          | Brak zamknięcia Q1                                                              | ✓               |  |  |  |
| 3                          | Rotacja SEC niezgodna                                                           |                 |  |  |  |
| 2                          | Błąd zasilania SEC                                                              |                 |  |  |  |
| 1                          | Błąd zasilania PRI                                                              |                 |  |  |  |
| 0                          | Rotacja PRI niezgodna                                                           |                 |  |  |  |

Rozpoznanie poszczególnych bitów rejestru statusu w formie hexadecymalnej jest kłopotliwe. Z tego względu wprowadzono podgląd bitów wraz z ich opisem, aktywowany przyciskiem GÓRA z poziomu ekranu rejestru statusu. Przykładowy podgląd bitu 0 przedstawiono na *Rysunek 10*.

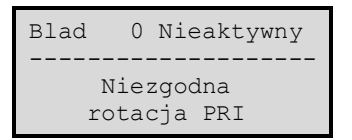

Rysunek 10: Podgląd bitu 0 rejestru statusu

Przy pomocy strzałek GÓRA, DÓŁ możliwy jest przegląd bitów rejestru statusu.

## 8. Zasady pomiaru napięć i asymetrii

Sterownik ATS-1000 posiada 8 analogowych torów pomiarowych, po cztery dla sieci podstawowej PRI oraz rezerwowej SEC. Są to:

- wejście L1,
- wejście L2,
- wejście L3,
- asymetria faz.

Napięcia L1, L2 i L3 mierzone są względem przewodu neutralnego N. Wartości wskazywane na wyświetlaczu wyskalowane są w woltach wartości skutecznej napięcia L-N.

Wartość asymetrii jest pomiarem napięcia będącego sumą wektorów poszczególnych faz zasilających, tak jak pokazano na *Rysunek 11*.

Instrukcja użytkownika sterownika ATS-1000

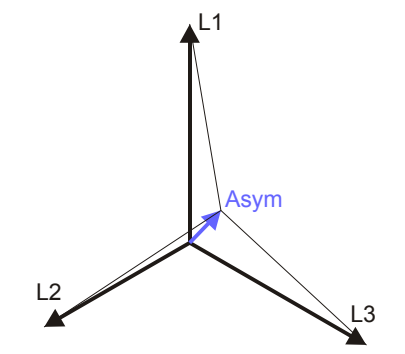

Rysunek 11: Pomiar napięć fazowych i asymetrii

W sytuacji całkowitego zaniku dwóch faz, wartość napięcia asymetrii jest równa <sup>1</sup>/<sub>3</sub> napięcia występującego w sprawnej fazie. Przykład z zanikiem L2 i L3 przedstawiono na *Rysunek 12*.

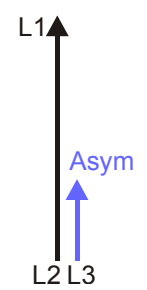

Rysunek 12: Pomiar asymetrii w przypadku zaniku L2 i L3

# 9. Konfiguracja sieć-sieć – podstawowy schemat połączeń

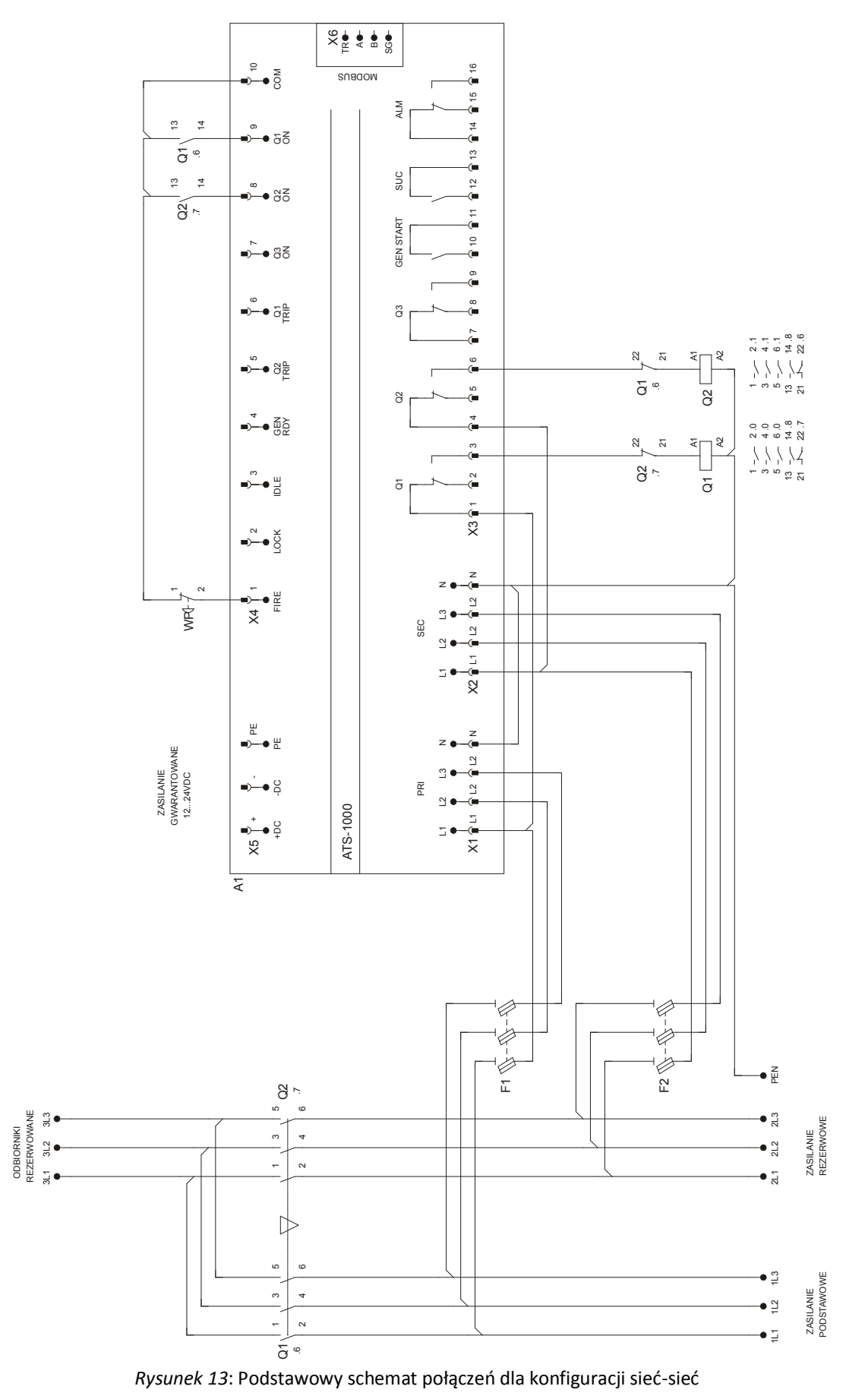

# 10. Konfiguracja sieć-agregat – podstawowy schemat połączeń

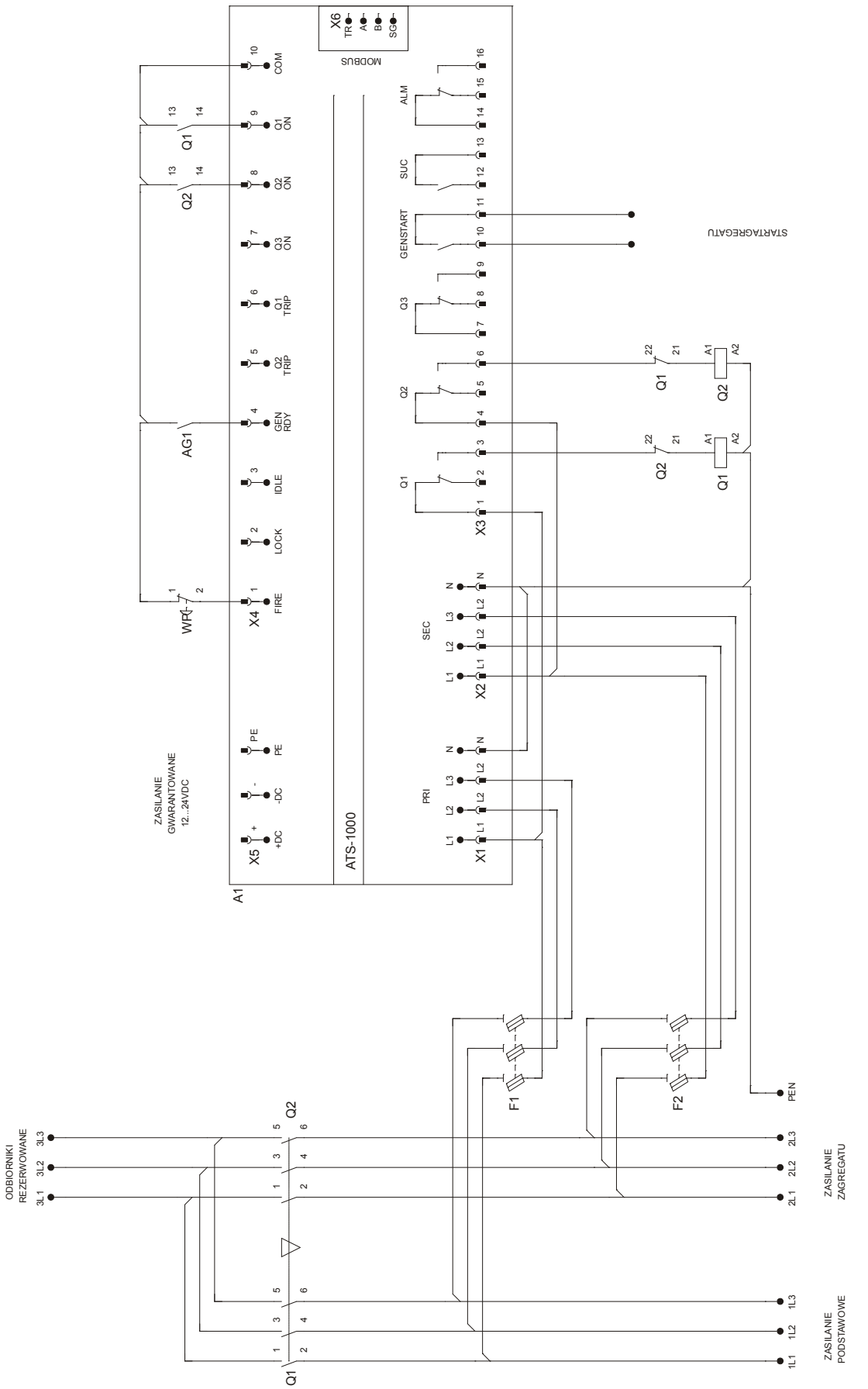

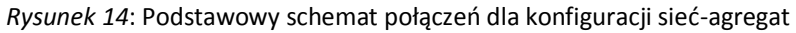

# **11.** Algorytm sterowania agregatem

W konfiguracjach *sieć-agregat* oraz *sieć-agregat-sprzęgło* zanik zasilania podstawowego PRI powoduje rozruch agregatu prądotwórczego. Podstawowe parametry konfiguracyjne agregatu to:

- czas próby startu agregatu T6,
- czas pomiędzy próbami startu agregatu T7,
- czas uruchomienia ssania T4,
- ilość prób startu agregatu,
- praca z sygnałem gotowości agregatu do przejęcia obciążenia GEN RDY.

Na *Rysunek 15* przedstawiono cztery nieudane próby uruchomienia generatora. Brak napięcia wyjściowego U występujący podczas każdej z prób zakończył działanie algorytmu pulsowaniem diody ALARM. Nie nastąpiło przełączenie na sieć rezerwową. Możliwa jest ponowna praca na sieci podstawowej PRI, ale sterownik nie dokona próby uruchomienia generatora po kolejnym zaniku PRI. Wymagany jest reset sterownika przyciskiem EXIT (przytrzymanym przez czas 4s) lub wyłaczenie i ponowne załączenie napięcia zasilającego DC. Reset algorytmu sterowania występuje ponadto po wyjściu ze stanu odstawienia wewnętrznego lub zewnętrznego.

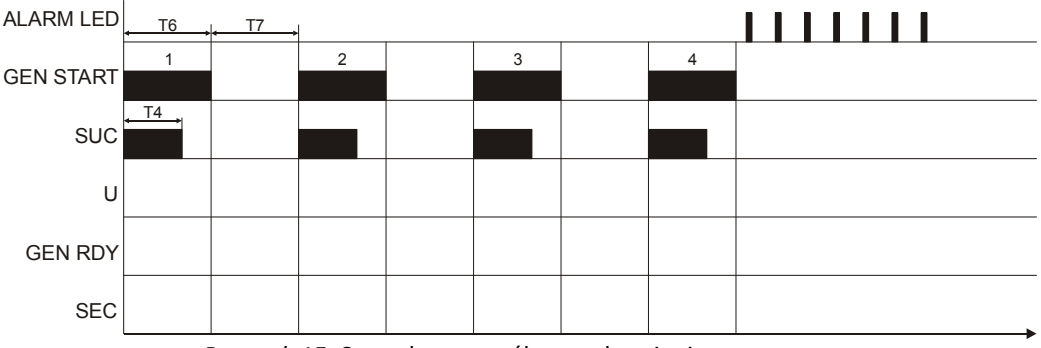

Rysunek 15: Czterokrotna próba uruchomienia generatora

Na *Rysunek 16* przedstawiono załączenie generatora w trzeciej próbie przy nieaktywnej opcji kontroli gotowości agregatu do przejęcia obciążenia GEN RDY. Pojawienie się napięcia wyjściowego U jest potwierdzeniem uruchomienia i momentem przejścia na pracę z generatorem.

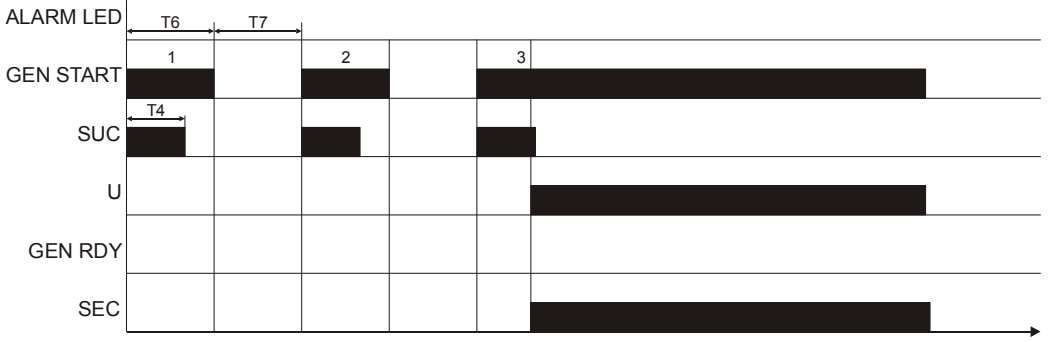

Rysunek 16: Praca bez sygnału gotowości agregatu do przejęcia obciążenia

Na *Rysunek 17* przedstawiono załączenie generatora w trzeciej próbie z aktywną opcją kontroli gotowości agregatu do przejęcia obciążenia GEN RDY. Przejście na pracę z generatorem (SEC) nastąpiło po wykryciu poprawnego napięcia wyjściowego U oraz aktywowaniu wejścia cyfrowego GEN RDY.

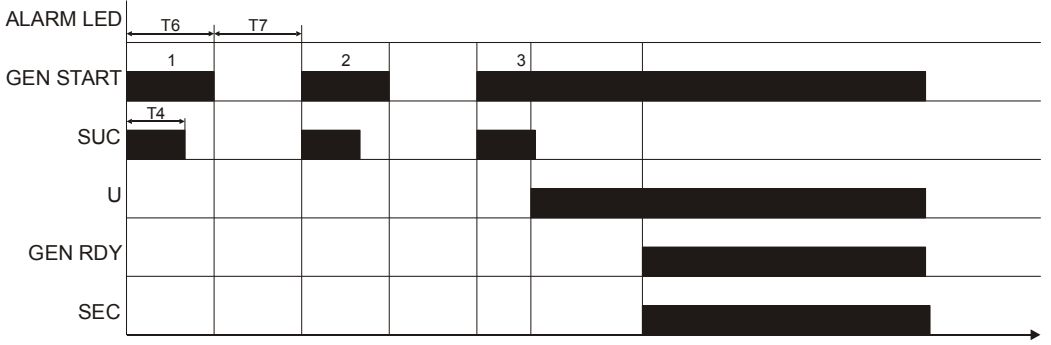

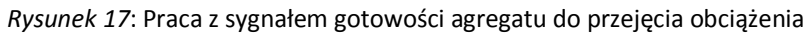

# 12. Parametry techniczne

| Obwód pomiarowy                                          |        |                                              |
|----------------------------------------------------------|--------|----------------------------------------------|
| Sposób pomiaru napięć                                    |        | fazowy L-N                                   |
| Obsługiwane sieci PRI oraz SEC                           |        | jedno lub trójfazowe (z przewodem N)         |
| Zakres mierzonego napięcia fazowego L-N                  | VAC    | 0280                                         |
| Zakres częstotliwości mierzonych napięć                  | Hz     | 4763                                         |
| Pomiar asymetrii oraz kierunku wirowania faz             |        | tak (sieci trójfazowe)                       |
| Dokładność pomiaru napięć                                | %      | 2 (wartości zakresu)                         |
| Impedancja wejściowa zacisków L1, L2, L3, N              | MΩ     | 10 (dla każdego wejścia)                     |
| Wejścia cyfrowe                                          |        | -                                            |
| Zakres napięć dla stanu nieaktywnego 0                   | V      | 02                                           |
| Zakres napięć dla stanu aktywnego 1                      | V      | 830                                          |
| Prąd wejściowy dla zasilania 24VDC                       | mA     | 1,9mA                                        |
| Opóźnienie detekcji zmiany stanu                         | ms     | 80                                           |
| Odporność na udary wysokiej energii surge                | V      | 500                                          |
| Izolacja galwaniczna od układu sterowania                |        | nie                                          |
| Wyjścia przekaźnikowe                                    |        |                                              |
| Rodzaj zestyków wyjść Q1, Q2, Q3, ALARM                  |        | 1P – przełączne                              |
| Rodzaj zestyków wyjść START GEN, SSANIE                  |        | 1Z – zwierne                                 |
| Znamionowe napiecie styków                               | V      | 250                                          |
| Znamionowy prad łączeniowy I <sub>n</sub> w kategorii    |        |                                              |
| AC1                                                      | A/V AC | 6/250                                        |
| DC1                                                      | A/V DC | 6/24                                         |
| Maksymalna moc łączeniowa w kategorii AC1                | VA     | 1500                                         |
| Rezystancja zestyków                                     | mΩ     | ≤ 100                                        |
| Izolacja galwaniczna od układu sterowania                |        | tak                                          |
| Trwałość łączeniowa przekaźników w kategorii             |        | . 4 5 405                                    |
| AC1 przy obciążeniu 50% In                               | сукіе  | $\geq 1.5 \times 10^{3}$                     |
| Trwałość mechaniczna                                     | cykle  | $\geq$ 1 x 10 <sup>7</sup>                   |
| Układ zasilania                                          |        | -                                            |
| Zakres napięć zasilających                               | V DC   | 10,830                                       |
| Pobór mocy                                               | W      | ≤ 5                                          |
| Izolacja galwaniczna od układu sterowania                |        | nie                                          |
| Odporność na udary                                       | V      | 500 1,2/50µs                                 |
| Komunikacja MODBUS                                       |        |                                              |
| Predkość transmisii                                      | bps    | 9600                                         |
| Obsługiwane ramki                                        |        | Odczyt wejść analogowych, cyfrowych, wyjść j |
| 5                                                        |        | statusu urządzenia                           |
| Izolacja galwaniczna od układu sterowania                |        | nie                                          |
| Zakres adresu urządzenia                                 |        | 1247                                         |
| Dane izolacji                                            |        |                                              |
| Znamionowe napięcie izolacji                             | V AC   | 400                                          |
| Znamionowe napięcie udarowe wejść                        |        |                                              |
| pomiarowych oraz wyjść przekaźnikowych                   | V      | 4 000 1,2/50μs                               |
| Kategoria przepięciowa                                   |        |                                              |
| Stopień zanieczyszczenia izolacji                        |        | 2                                            |
| Napięcie probiercze                                      |        |                                              |
| <ul> <li>układ sterowania – wejście pomiarowe</li> </ul> |        | 4 000 (izolacja wzmocniona)                  |
| układ sterowania – wyjście przekaźnikowe                 | V AC   | 4 000 (izolacja wzmocniona)                  |
| przerwa zestykowa                                        |        | 1 000                                        |
| wyjścia Q1, Q2, Q3 - GEN_START, SUC, ALM                 |        | 4 000 (izolacja wzmocniona)                  |

| Informacje ogólne                                           |        |                                |
|-------------------------------------------------------------|--------|--------------------------------|
| Wymiary (a x b x h) / masa                                  | mm / g | 228,5 x 125 x 74 / 680         |
| Temperatura składowania / pracy                             | °C     | -40+70 / -20+55                |
| Stopień ochrony obudowy                                     |        | IP20                           |
| Maksymalna wilgotność względna                              | %      | 85                             |
| Odporność na udary                                          | g      | 15                             |
| Odporność na wibracje                                       | mm     | 0,35 1055Hz                    |
| Klasa palności                                              |        | Płytka i obudowa: UL-94-V0     |
| Przekrój przewodów połączeniowych                           | mm²    | 0,22,5 (2812AWG)               |
| Moment dokręcania złącz śrubowych                           | Nm     | 0,4                            |
| Zgodność z normami                                          |        | PN-EN 60947-1, PN-EN 60947-6-1 |
| Wysokość instalacji nad poziom morza                        | m      | ≤ 2000                         |
| Odporność na wyładowania elektrostatyczne                   |        |                                |
| Powietrzne                                                  | kV     | 8                              |
| Kontaktowe                                                  |        | 4                              |
| Odporność na zakłócenia typu Burst                          |        |                                |
| Wejście zasilania DC                                        | k)/    | 2                              |
| Wejścia cyfrowe                                             | κv     | 1                              |
| Wejścia analogowe                                           |        | 4                              |
| Odporność na pola elektromagnetyczne o                      |        |                                |
| częstotliwości radiowej                                     |        |                                |
| Poziom                                                      | V/m    | 10                             |
| Zakres                                                      | MHz    | 801000                         |
| Emisja przewodowa 150kHz30MHz                               |        | Klasa B                        |
| Emisja promieniowana 30MHz1GHz                              |        | Klasa B                        |
| Odporność na zakłócenia przewodzone                         |        |                                |
| indukowane o częstotliwościach radiowych                    |        |                                |
| Poziom                                                      | V      | 10                             |
| Zakres                                                      | MHz    | 0,1580                         |
| Odporność na pole magnetyczne o<br>częstotliwości sieciowej | A/m    | 30                             |

# Załącznik A Protokół MODBUS

# A.1. Parametry transmisji RS-485

Ustawienia transmisji szeregowej interfejsu RS-485:

| Parametr           | Wartość  |  |  |
|--------------------|----------|--|--|
| Prędkość           | 9600 bps |  |  |
| Parzystość         | Brak     |  |  |
| llość bitów danych | 8        |  |  |
| llość bitów stopu  | 1        |  |  |

Wartości powyższe są ustawione na stałe i nie przewidziano możliwości ich rekonfiguracji.

Interfejs RS-485 wymaga dopasowania impedancji linii przewodowej dla urządzeń znajdujących się na końcach wspólnej magistrali. Uzyskanie dopasowania dokonuje się poprzez podłączenie zacisku TR do linii A, tak jak to pokazano na *Rysunek 18*.

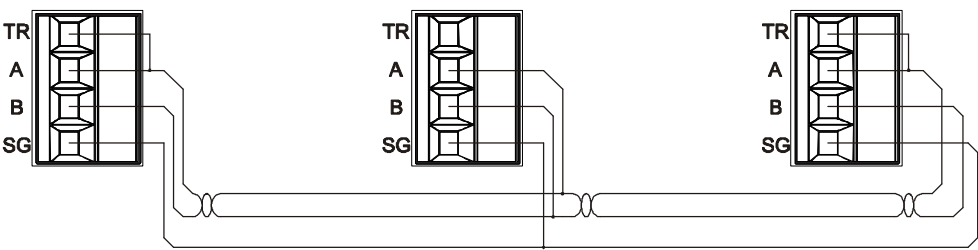

Rysunek 18: Zasady terminacji linii RS-485

## A.2. Format ramki danych MODBUS

Sterownik ATS-1000 jest urządzeniem pracującym jako *Slave*, który odbiera dane od urządzenia nadrzędnego *Master*. Ze względów bezpieczeństwa w sterowniku zaimplementowano wyłącznie ramki odczytu danych. Protokół MODBUS nie daje możliwości zapisu do sterownika i tym samym zdalnej modyfikacji parametrów.

Ogólny format ramki odbieranej od *Master'a* przedstawiono na *Rysunek 19*.

| Start Ptr | MODBUS ID | Function | addrH  | addrL  | lenH   | lenL   | crcH   | crcL   | End Ptr |
|-----------|-----------|----------|--------|--------|--------|--------|--------|--------|---------|
| 4ms       | 1 bajt    | 1 bajt   | 1 bajt | 1 bajt | 1 bajt | 1 bajt | 1 bajt | 1 bajt | 4 ms    |
|           |           |          |        |        |        |        |        |        |         |

Rysunek 19: Format ramki MODBUS odbieranej przez sterownik ATS-1000

- Start Ptr, End Ptr zwłoka czasowa, podczas której odbiornik MODBUS nie odbiera żadnych transmitowanych danych. Wykrycie ciszy na linii trwającej około 4ms powoduje zakończenie odbioru danych i rozpoczęcie analizy ramki. Oznacza to, że w trakcie transmisji odstęp pomiędzy sąsiednimi bajtami nie powinien być dłuższy niż około 4ms. W celu eliminacji ewentualnych błędów transmisji zaleca się maksymalne skrócenie tego czasu.
- MODBUS ID konfigurowany w sterowniku adres urządzenia 1...247. Ramka MODBUS zostanie odebrana wtedy, gdy pole MODBUS ID będzie zgodne z tym ustawionym w konfiguracji sterownika.
- 3. **Function** kod funkcji określający typ danych, które zostaną odesłane w odpowiedzi. Dopuszczalne wartości tego pola zostaną omówione w dalszych rozdziałach.
- 4. addrH, addrL starszy i młodszy bajt adresu początkowego odczytywanego rejestru.
- 5. lenH, lenL starszy i młodszy bajt słowa ilości odczytywanych danych.
- 6. crcH, crcL starszy i młodszy bajt słowa zabezpieczającego CRC.

W odpowiedzi sterownik ATS-1000 zwraca ramkę z danymi w formacie przedstawionym na *Rysunek 20*.

|           |          |        |        | Data |        |        |        |
|-----------|----------|--------|--------|------|--------|--------|--------|
| MODBUS ID | Function | Length | data0  |      | dataN  | crcH   | crcL   |
| 1 bajt    | 1 bajt   | 1 bajt | 1 bajt |      | 1 bajt | 1 bajt | 1 bajt |

Rysunek 20: Format ramki MODBUS zwracanej przez sterownik ATS-1000

- 1. **MODBUS ID** konfigurowany w sterowniku adres urządzenia 1...247.
- 2. **Function** kod funkcji skopiowany z ramki odebranej. Wyjątki stanowią odpowiedzi w przypadku wystąpienia błędów.
- 3. Length ilość bajtów przesyłanych w polu Data.
- 4. **Data** Pole danych składające się z N bajtów.
- 5. crcH, crcL starszy i młodszy bajt słowa zabezpieczającego CRC.

# A.3. Obsługiwane ramki danych MODBUS

Sterownik ATS-1000 posiada zaimplementowane następujące ramki MODBUS.

- 1. Odczyt stanów przekaźników (RELAY OUTPUTS).
- 2. Odczyt stanów wejść cyfrowych (DIGITAL INPUTS).
- 3. Odczyt rejestru statusu urządzenia (SYS STATE).
- 4. Odczyt wartości wejść analogowych (ANALOG INPUTS), asymetrii oraz kierunku faz.

| Funkcja ATS-1000 | Funkcja MODBUS       | Kod funkcji | Adres        | Długość |
|------------------|----------------------|-------------|--------------|---------|
| Odczyt           | Road Colls           | 0v01        | 0x1000       | 6       |
| RELAY OUTPUTS    | Reau Colls           | 0X01        | (4096)       | 0       |
| Odczyt           | Road Discrota Inputs | 0,02        | 0x2000       | 0       |
| DIGITAL INPUTS   | Read Discrete inputs | 0x02        | (8192)       | 9       |
| Odczyt           | Pad Holding Pagistor | 0,02        | 0x3000       | 2       |
| SYS STATE        | Rad Holding Register | 0x05        | (12288)      | 2       |
| Odczyt           | Dood Input Degister  | 0.04        | 0x40000x4008 | 1 0     |
| ANALOG INPUTS    | Read input Register  | 0x04        | (1638416392) | 19      |

## Odczyt stanu przekaźników (RELAY OUTPUTS)

Sterownik ATS-1000 zawiera 6 wyjść przekaźnikowych umieszczonych pod adresem 0x1000. Format ramki wysyłanej przez jednostkę nadrzędną *Master* przedstawiono na *Rysunek 21*. Należy zwrócić uwagę, że w żądaniu wartość **lenL** wynosi 6, czyli odczyt dotyczy 6 bitów reprezentujących stany przekaźników.

#### **Get Relay Outputs Request**

| Start Ptr | MODBUS ID | Function | addrH | addrL | lenH | lenL | crcH   | crcL   | End Ptr |
|-----------|-----------|----------|-------|-------|------|------|--------|--------|---------|
| 4ms       | 1 bajt    | 0x01     | 0x10  | 0x00  | 0x00 | 0x06 | 1 bajt | 1 bajt | 4 ms    |

Rysunek 21: Format ramki żądania odczytu wyjść przekaźnikowych

W odpowiedzi sterownik ATS-1000 odsyła ramkę danych zawierającą jeden bajt danych, którego 6 najmłodszych bitów reprezentuje stany wyjść przekaźnikowych.

### Get Relay Outputs Response

|           |          |        | Data   |        |        |         |
|-----------|----------|--------|--------|--------|--------|---------|
| MODBUS ID | Function | Length | data0  | crcH   | crcL   | End Ptr |
| 1 bajt    | 0x01     | 0x01   | Relays | 1 bajt | 1 bajt | 4 ms    |

Rysunek 22: Format ramki odpowiedzi odczytu wyjść przekaźnikowych

Bajt Relays zawiera ciąg bitów reprezentujących stany wyjściowe przekaźników.

| Bit | Oznaczenie wyjścia    | Opis                                         |
|-----|-----------------------|----------------------------------------------|
| 7   | Nie używane, zawsze 0 |                                              |
| 6   | Nie używane, zawsze 0 |                                              |
| 5   | ALARM                 | Zgłoszenie alarmu.                           |
| 4   | Q_GEN_SUCTION         | Ssanie agregatu.                             |
| 3   | Q_GEN_START           | Start agregatu.                              |
| 2   | Q3_DROP               | Zrzut obciążenia/sprzęgło.                   |
| 1   | Q2_SECONDARY          | Przekaźnik załączenia sieci rezerwowej SEC.  |
| 0   | Q1_PRIMARY            | Przekaźnik załączenia sieci podstawowej PRI. |

Wyjścia przekaźnikowe można odczytywać wyłącznie w formacie przedstawionym powyżej. Odczyt danych spod innego adresu lub w innej ilości powoduje wygenerowanie ramek błędu. W przypadku błędnego adresu początkowego ramka odpowiedzi wygląda następująco.

| MODBUS ID | Function | Error | crcH   | crcL   | End Ptr |
|-----------|----------|-------|--------|--------|---------|
| 1 bajt    | 0x81     | 0x02  | 1 bajt | 1 bajt | 4 ms    |

*Rysunek 23*: Format ramki odpowiedzi odczytu wyjść przekaźnikowych w przypadku błędnego adresu

Pole **Function** wynosi 0x81, które zostało wyliczone przez dodanie wartości 0x80 do pola **Function** 0x01 wysłanego w żądaniu. **Error** 0x02 oznacza błędny adres początkowy danych.

W przypadku żądania błędnej ilości danych zwrócona zostanie następująca ramka:

| MODBUS ID | Function | Error | crcH   | crcL   | End Ptr |
|-----------|----------|-------|--------|--------|---------|
| 1 bajt    | 0x81     | 0x03  | 1 bajt | 1 bajt | 4 ms    |

*Rysunek 24*: Format ramki odpowiedzi odczytu wyjść przekaźnikowych w przypadku błędnej ilości danych

Pole **Function** zostało wyliczone analogicznie do przypadku podania błędnego adresu początkowego. **Error** 0x03 oznacza błędną ilość żądanych danych.

## Odczyt stanu wejść cyfrowych (DIGITAL INPUTS)

Sterownik ATS-1000 zawiera 9 wejść cyfrowych umieszczonych pod adresem 0x2000. Format ramki wysyłanej przez jednostkę nadrzędną *Master* przedstawiono na *Rysunek 25*. Pole **lenL** wynosi 9, czyli odczyt dotyczy 9 bitów reprezentujących stany wejść cyfrowych.

#### **Get Digital Inputs Request**

| Start Ptr | MODBUS ID | Function | addrH | addrL | lenH | lenL | crcH   | crcL   | End Ptr |
|-----------|-----------|----------|-------|-------|------|------|--------|--------|---------|
| 4ms       | 1 bajt    | 0x02     | 0x20  | 0x00  | 0x00 | 0x09 | 1 bajt | 1 bajt | 4 ms    |

Rysunek 25: Format ramki żądania odczytu wejść cyfrowych

W odpowiedzi sterownik ATS-1000 odsyła ramkę danych zawierającą jedno słowo (dwa bajty danych), którego 9 najmłodszych bitów reprezentuje stany wejść cyfrowych.

## **Get Digital Inputs Response**

|           |          |        | Da       | ata      |        |        |         |
|-----------|----------|--------|----------|----------|--------|--------|---------|
| MODBUS ID | Function | Length | reg0_L   | reg0_H   | crcH   | crcL   | End Ptr |
| 1 bajt    | 0x02     | 0x02   | DInputsL | DInputsH | 1 bajt | 1 bajt | 4 ms    |

Rysunek 26: Format ramki odpowiedzi odczytu wejść cyfrowych

Słowo *Dlnputs* zawiera ciąg bitów reprezentujących stany wejść cyfrowych. Wartość "1" zwracana jest w przypadku obecności napięcia na wybranym wejściu.

|     | DInputsH              |                                          |  |  |  |  |  |  |
|-----|-----------------------|------------------------------------------|--|--|--|--|--|--|
| Bit | Oznaczenie wyjścia    | Opis                                     |  |  |  |  |  |  |
| 71  | Nie używane, zawsze 0 |                                          |  |  |  |  |  |  |
| 0   | FIRE                  | Wejścia FIRE. Stan "1" przy braku alarmu |  |  |  |  |  |  |
|     |                       | pożarowego.                              |  |  |  |  |  |  |

|     | [                  | DInputsL                                                            |
|-----|--------------------|---------------------------------------------------------------------|
| Bit | Oznaczenie wyjścia | Opis                                                                |
| 7   | REMOTE_LOCK        | Blokada zewnętrzna. Stan aktywny "0".                               |
| 6   | REMOTE_DISCONT     | Odstawienie zewnętrzne. Stan aktywny "1".                           |
| 5   | GEN_READY          | Generator gotowy do przejęcia obciążenia. Stan<br>aktywny "1".      |
| 4   | Q2_TRIP            | Blokada przeciążeniowa Q2 (kontrola wyzwolenia). Stan awaryjny "0". |
| 3   | Q1_TRIP            | Blokada przeciążeniowa Q1 (kontrola wyzwolenia). Stan awaryjny "0". |
| 2   | Q3_ON              | Styk pomocniczy Q3 (kontrola zamknięcia).                           |
| 1   | Q2_ON              | Styk pomocniczy Q2 (kontrola zamknięcia).                           |
| 0   | Q1_ON              | Styk pomocniczy Q1 (kontrola zamknięcia).                           |

Wejścia cyfrowe można odczytywać wyłącznie w formacie przedstawionym powyżej. Odczyt danych spod innego adresu lub w innej ilości powoduje wygenerowanie ramek błędu. W przypadku błędnego adresu początkowego ramka odpowiedzi wygląda następująco.

| MODBUS ID | Function | Error | crcH   | crcL   | End Ptr |
|-----------|----------|-------|--------|--------|---------|
| 1 bajt    | 0x82     | 0x02  | 1 bajt | 1 bajt | 4 ms    |

*Rysunek 27*: Format ramki odpowiedzi odczytu wejść cyfrowych w przypadku błędnego adresu

W przypadku żądania błędnej ilości danych zwrócona zostanie następująca ramka:

| MODBUS ID | Function | Error | crcH   | crcL   | End Ptr |
|-----------|----------|-------|--------|--------|---------|
| 1 bajt    | 0x82     | 0x03  | 1 bajt | 1 bajt | 4 ms    |

*Rysunek 28*: Format ramki odpowiedzi odczytu wejść cyfrowych w przypadku błędnej ilości danych

Wartości pól **Function** oraz **Error** są analogiczne do tych opisanych w przypadku odczytu wyjść przekaźnikowych.

# Pobranie rejestru stanu sterownika (SYS STATE)

Ramka **Get Sys State Request** służy do pobrania 32 bitowego wewnętrznego rejestru zawierającego bieżący stan sterownika ATS-1000.

## **Get Sys State Request**

| Start Ptr | MODBUS ID | Function | addrH | addrL | lenH | lenL | crcH   | crcL   | End Ptr |
|-----------|-----------|----------|-------|-------|------|------|--------|--------|---------|
| 4ms       | 1 bajt    | 0x03     | 0x30  | 0x00  | 0x00 | 0x02 | 1 bajt | 1 bajt | 4 ms    |

Rysunek 29: Format ramki żądania odczytu rejestru statusowego sterownika

W odpowiedzi sterownik zwraca 2 słowa (2 x 16 bitów) reprezentujące bieżący stan pracy.

#### Get Sys State Response

|           |          |        |        | Data   |        |        |        |        |         |
|-----------|----------|--------|--------|--------|--------|--------|--------|--------|---------|
| MODBUS ID | Function | Length | Reg1_H | Reg1_L | Reg0_H | Reg0_L | crcL   | crcL   | End Ptr |
| 1 bajt    | 0x03     | 0x04   | Byte3  | Byte2  | Byte1  | Byte0  | 1 bajt | 1 bajt | 4 ms    |

Rysunek 30: Format ramki odpowiedzi odczytu rejestru statusowego sterownika

### Znaczenie bajtów pola **Data**:

|     | Byte3                  |  |  |  |  |  |  |
|-----|------------------------|--|--|--|--|--|--|
| Bit | Znaczenie bitu         |  |  |  |  |  |  |
| 70  | Nie używane, zawsze 0. |  |  |  |  |  |  |

|     | Byte2                                                                         |
|-----|-------------------------------------------------------------------------------|
| Bit | Znaczenie bitu                                                                |
| 76  | Nie używane, zawsze 0.                                                        |
| 5   | Test zewnętrznego sygnału LOCK.                                               |
|     | 0 – praca normalna                                                            |
|     | 1 – urządzenie zablokowane zewnętrznym sygnałem LOCK                          |
| 4   | Test wewnętrznego sygnału IDLE.                                               |
|     | 0 – praca normalna                                                            |
|     | 1 – urządzenie zablokowane wewnętrznym (programowym) sygnałem IDLE            |
| 3   | Test zewnętrznego sygnału IDLE.                                               |
|     | 0 – praca normalna                                                            |
|     | 1 – urządzenie zablokowane zewnętrznym sygnałem IDLE                          |
| 2   | Test generatora w trakcie pracy.                                              |
|     | 0 – ОК.                                                                       |
|     | 1 – generator utracił napięcie w trakcie normalnej pracy                      |
| 1   | Test uruchomienia generatora – 0 OK, 1 nieudana próba uruchomienia generatora |
| 0   | Test łączników Q1, Q2, Q3.                                                    |
|     | 0 – ОК.                                                                       |
|     | 1 – wykryto nieprawidłową kombinację stanów Q1_ON, Q2_ON, Q3_ON.              |

| Byte1 |                                                                                 |  |  |  |  |  |
|-------|---------------------------------------------------------------------------------|--|--|--|--|--|
| Bit   | Znaczenie bitu                                                                  |  |  |  |  |  |
| 7     | Test wejścia FIRE – 0 OK, 1 zgłoszony alarm pożarowy.                           |  |  |  |  |  |
| 6     | Alarm Mode – 0 OK, 1 układ w ALARM MODE.                                        |  |  |  |  |  |
| 5     | Nie używany, zawsze 0.                                                          |  |  |  |  |  |
| 4     | Test otwarcia Q3 – 0 OK, 1 błąd otwarcia Q3.                                    |  |  |  |  |  |
| 3     | Test zamknięcia Q3 – 0 OK, 1 błąd zamknięcia Q3.                                |  |  |  |  |  |
| 2     | Test załączenia Q1, Q2 – 0 OK, 1 wykryto jednoczesne załączenie Q1 i Q2 (błąd). |  |  |  |  |  |
| 1     | Test sygnału Q2_TRIP – 0 OK, 1 nieaktywny Q2_TRIP, przeciążenie.                |  |  |  |  |  |
| 0     | Test sygnału Q1_TRIP – 0 OK, 1 nieaktywny Q1_TRIP, przeciążenie.                |  |  |  |  |  |

| Byte0 |                                                  |  |  |  |  |
|-------|--------------------------------------------------|--|--|--|--|
| Bit   | Znaczenie bitu                                   |  |  |  |  |
| 7     | Test otwarcia Q2 – 0 OK, 1 błąd otwarcia Q2.     |  |  |  |  |
| 6     | Test zamknięcia Q2 – 0 OK, 1 błąd zamknięcia Q2. |  |  |  |  |

| 5 | Test otwarcia Q1 – 0 OK, 1 błąd otwarcia Q1.     |
|---|--------------------------------------------------|
| 4 | Test zamknięcia Q1 – 0 OK, 1 błąd zamknięcia Q1. |
| 3 | Rotacja SEC – 0 zgodna, 1 niezgodna (błąd).      |
| 2 | Zasilanie SEC – 0 OK, 1 błąd zasilania SEC.      |
| 1 | Zasilanie PRI – 0 OK, 1 błąd zasilania PRI.      |
| 0 | Rotacja PRI – O zgodna, 1 niezgodna (błąd).      |

W przypadku wysłania ramki z błędnym adresem lub długością, pola **Function** i **Error** są analogiczne do tych opisanych w przypadku odczytu wyjść przekaźnikowych lub wejść cyfrowych.

# Pobranie wejść analogowych sterownika (ANALOG INPUTS)

Ramka **Get Analog Inputs Request** służy do pobrania wartości wejść analogowych zmierzonych w sterowniku dla sieci PRI i SEC, wartości asymetrii oraz znaczników kierunku faz. Niezależnie od trybu pracy sterownika (sieć jedno lub trójfazowa) zwracane są wszystkie zmierzone wartości analogowe, nawet jeżeli dla danego trybu pracy nie są wykorzystywane. Wartości zwracane odpowiadają napięciu wyskalowanemu w woltach, są identyczne z tymi wskazywanymi na wyświetlaczu urządzenia.

Ramka **Get Sys State Request** służy do pobrania wybranej ilości słów 16 bitowych reprezentujących zmierzone wartości analogowe oraz asymetrię i kierunek faz.

## **Get Analog Inputs Request**

| Start Ptr | MODBUS ID | Function | addrH | addrL | lenH | lenL | crcH   | crcL   | End Ptr |
|-----------|-----------|----------|-------|-------|------|------|--------|--------|---------|
| 4ms       | 1 bajt    | 0x04     | 0x40  | addrL | 0x00 | lenL | 1 bajt | 1 bajt | 4 ms    |

Rysunek 31: Format ramki żądania odczytu wejść analogowych

**addrL** - wartość pierwszego odczytywanego rejestru wartości analogowych. **lenL** - ilość żądanych rejestrów analogowych.

Kombinacja **addrL** oraz **lenL** nie może wskazywać na rejestr spoza zakresu. W takim przypadku sterownik zwróci kod błędu.

Mapowanie adresów addrL na wartości analogowe przedstawiono w tabeli poniżej.

| Adres addrH addrL | Znaczenie              |
|-------------------|------------------------|
| 0x40 0x00         | Napięcie L1 PRI        |
| 0x40 0x01         | Napięcie L2 PRI        |
| 0x40 0x02         | Napięcie L3 PRI        |
| 0x40 0x03         | Napięcie asymetrii PRI |
| 0x40 0x04         | Napięcie L1 SEC        |
| 0x40 0x05         | Napięcie L2 SEC        |
| 0x40 0x06         | Napięcie L3 SEC        |
| 0x40 0x07         | Napięcie asymetrii SEC |
| 0x40 0x08         | Rotacja PRI oraz SEC   |

Przykładowe wartości addrL i lenL.

| addrH addrL | lenL | Operacja                                                             |
|-------------|------|----------------------------------------------------------------------|
| 0x40 0x00   | 0x04 | Odczyt wartości napięć fazowych L1, L2, L3 oraz asymetrii sieci PRI. |
| 0x40 0x04   | 0x04 | Odczyt wartości napięć fazowych L1, L2, L3 oraz asymetrii sieci SEC. |
| 0x40 0x00   | 0x01 | Odczyt wartości napięcia fazy L1 PRI.                                |
| 0x40 0x08   | 0x01 | Odczyt kierunku faz obu sieci PRI oraz SEC.                          |
| 0x40 0x08   | 0x02 | Błędny odczyt. Zażądano odczytu 2 rejestrów spod adresów 0x4008 i    |
|             |      | 0x4009. Adres 0x4009 nie istnieje.                                   |

W odpowiedzi sterownik zwraca żądaną liczbę rejestrów 16 bitowych.

|           |          |        |        |        | Data |        |        |        |        |         |
|-----------|----------|--------|--------|--------|------|--------|--------|--------|--------|---------|
| MODBUS ID | Function | Length | Reg0_H | Reg0_L |      | RegN_H | RegN_L | crcL   | crcL   | End Ptr |
| 1 bajt    | 0x04     | Length | adc0_H | adc0_L |      | adcN_H | adcN_L | 1 bajt | 1 bajt | 4 ms    |

Rysunek 32: Format ramki odpowiedzi odczytu wejść analogowych

**adc0\_H**, **adc0\_L** - starszy i młodszy bajt pierwszej żądanej wartości analogowej. **adcN\_H**, **adcN\_L** - starszy i młodszy bajt ostatniej żądanej wartości analogowej. Wszystkie wartości analogowe są wyskalowane w woltach. Wyjątkiem jest rejestr kierunku faz umieszczony pod adresem 0x0008, w którym znaczenie bitów jest następujące:

| 16 bitowy rejestr umieszczony pod adresem 0x0008 |                                      |  |  |  |  |  |  |
|--------------------------------------------------|--------------------------------------|--|--|--|--|--|--|
| Bit Reg_H                                        | H Znaczenie bitu                     |  |  |  |  |  |  |
| 71                                               | Nie używane, zawsze 0.               |  |  |  |  |  |  |
| 0                                                | Rotacja PRI - 1 zgodna, 0 niezgodna. |  |  |  |  |  |  |
| Bit Reg_L                                        | Znaczenie bitu                       |  |  |  |  |  |  |
| 71                                               | Nie używane, zawsze 0.               |  |  |  |  |  |  |
| 0                                                | Rotacja SEC - 1 zgodna, 0 niezgodna. |  |  |  |  |  |  |

W przypadku wysłania ramki z błędnym adresem lub długością, pola **Function** i **Error** są analogiczne do tych opisanych w przypadku odczytu wyjść przekaźnikowych lub wejść cyfrowych.

Aniro Sp. z o.o. 87-100 Toruń ul. B. Chrobrego 64 ☎ +48 56 657 63 63 ⊠ aniro@aniro.pl

www.aniro.pl